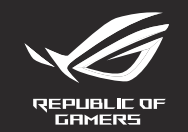

# ROG GLADIUS III **OPTICAL GAMING MOUSE**

Rychlý průvodce (CS) Ghid de pornire rapidă (RO) Gyors üzembe helyezési útmutató (HU) Snabbstartshandbok (SW)

iledning (NO)

نلیل التشغیل السریع (AR) Stručný návod na používanie (SK)

Стисле керівництво для початку експлуатації (UA) Przewodnik szybkiego startu (PL)

מדריר להתחלה מהירה (HB)

Hızlı Başlangıç Kılavuzu (TR)

Pikaopas (FI)

Quick Start Guide 快速使用指南(繁體中文) 快速使用指南(简体中文) クイックスタートガイド(JP) 건단사용실명서(KO) Guide de démarrage rapide (FR) Schnellstartanleitung (DE) Guida rapida (IT) Guida rapida (IT) Guia de Início Rápido (PT:BR) Краткое руководство (RU) Guía de inicio rápido (ES) Beknopte handleiding (NL)

P514

#### Package Contents

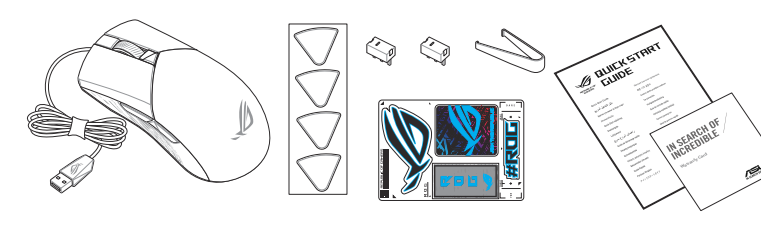

#### Mouse features / 滑鼠功能 / 鼠标功能

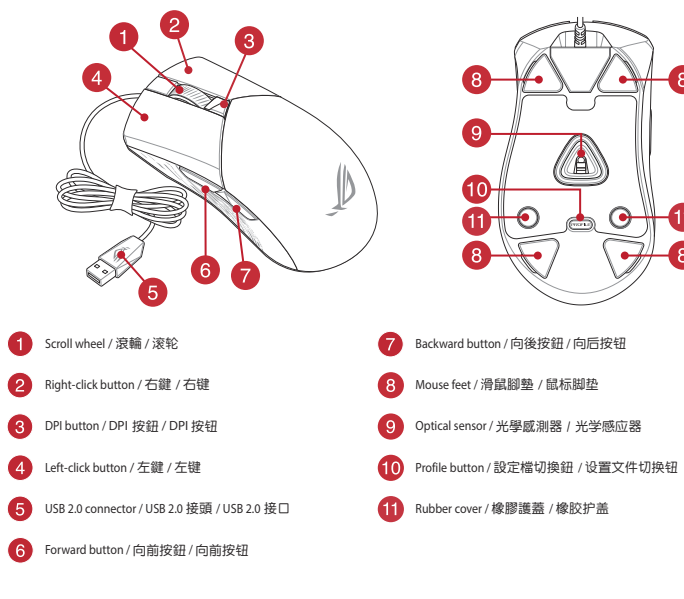

#### Profile switching

Press the profile button on the bottom of your gaming mouse to switch bugh the 5 profiles available. For more information on the profiles and the ting effects please refer to the table below:

| lighting effects, please refer to the table below: |                         |               |
|----------------------------------------------------|-------------------------|---------------|
| Profile                                            | Default lighting effect | Default color |
| Profile 1                                          | Rainbow                 | Multi color   |
| Profile 2                                          | Color cycle             | Multi color   |
| Profile 3                                          | Breathing               | Blue          |
| Profile 4                                          | Reactive                | Green         |
| Profile 5                                          | Comet                   | Yellow        |

## Replacing the switches

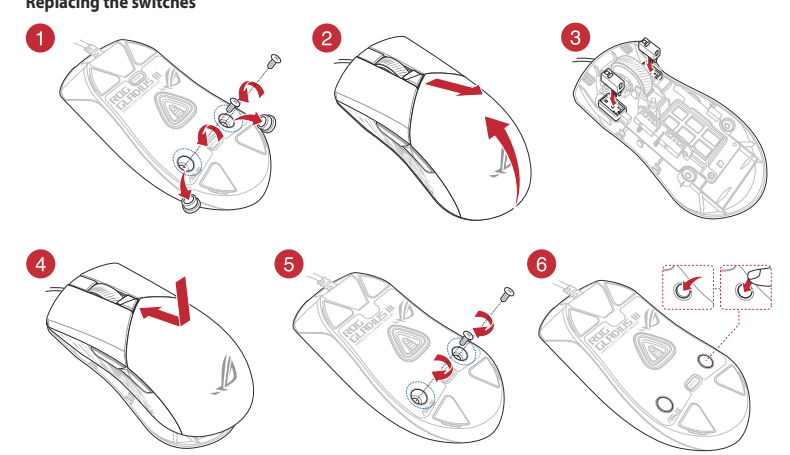

## Updating the firmware and customization

017560

/SUS

 $(\mathbb{A})$ 

•

 $\mathbf{P}$ 

C C

•

Replacing the mouse feet

-

1

8

. Connect your gaming mouse to a USB port on your computer. . Download and install the Armoury Crate software from Follow the software instructions to update your gaming 4 Customize your gaming m use using Armoury Crate Specifications 00 DPI to 26000 DPI

600 DP

200 DP

00 DPI

600 DPI

ופרו הר

Firmware aktualisieren und anpassen

2. Laden Sie die Armoury Crate Software unter

Verbinden Sie Ihre Gaming Maus mit einem USB-Anschlu: Ihres Computers.

Befolgen Sie die Anweisungen in der Software, um die Firmware Ihrer Gaming Maus zu aktualisieren.

600 DPI

200 DPI

4. Passen Sie Ihre Gaming Maus über Armoury Crate an

og.asus.com/ herunter und installieren Sie sie

00 DPI his 26000 DPI

a 100 DPI a 26000 DPI

00 PPP a 26000 PPF

100 PPF

600 PPP

1. Oyun Faresi bilgisayarınızın USB bağlantı noktasına bağlayın.

Armoury Crate yazılımını <u>https://rog.asus.com/</u> adre indirip yükleyin.

600 DPI

200 DP

rendant sur https://rog.asus.com/

Caractéristiques

PI 3 (par défaut)

Spezifikationen

DPI 3 (Standard)

https://rog.asus.com/

Specifiche

DPI 3 (Predefinito)

Especificaciones

DPI 3 (Default)

#### Using the DPI On-The-Scroll tuning function

- The DPI On-The-Scroll tuning function allows you to customize the DPI of your gaming mouse without using Armoury Crate Press and hold the DPI button for 3 seconds until the LEDs on your gaming ouse light up
- Scroll the scroll wheel forwards or backwards to adjust the DPI. The LED color hue on your scroll wheel will differ depending on the DPI adjustment

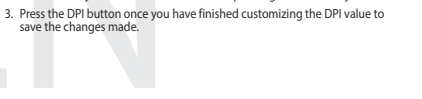

#### Utiliser la fonction d'aiustement DPI à la molette Mise à jour du firmware et personnalisation (On-The-Scroll) Connectez votre souris à l'un des ports USB de votre

- La fonction d'ajustement DPI à la molette vous permet de modifier le DPI de votre souris gaming sans utiliser Armoury Crate. . Téléchargez et installez le logiciel Armoury Crate en vous Appuyez sur le bouton DPI et maintenez-le enfoncé pendant 3 secondes jusqu'à ce que les LED de votre souris s'allument. Suivez les instructions du logiciel pour mettre à jour le firmware de votre souris. Personnalisez votre souris gaming avec Armoury Crate.
  - 2. Faites défiler la molette en avant et en arrière pour ajuster le DPL La couleur de la LED de la molette sera modifiée en fonction du réglage DPI choisi. 3. Appuvez sur le bouton DPI une fois que vous avez fini de modifier la valeur du DPI pour sauvegarder vos réglages

#### DPI-On-The-Scroll-Tuning-Funktion verwenden

- Mit der DPI-On-The-Scroll-Tuning-Funktion können Sie die DPI-Werte Ihrer ning Maus anpassen, ohne Armoury Crate verwenden zu mü Halten Sie die DPI-Taste 3 Sekunden lang gedrückt, bis die LEDs an Ihrer
- Scrollen Sie das Mausrad vorwärts oder rückwärts, um den DPI-Wert anzupassen. Der LED-Farbton Ihres Mausrads ändert sich ie nach der DPI-
- Drücken Sie die DPI-Taste, sobald Sie das Anpassen des DPI-Werts abgeschlossen haben, um die vorgenommenen Änderungen zu s

#### Aggiornamento del firmware e personalizzazione Utilizzo della funzione di personalizzazione DPI Onserite il mouse gaming in una porta USB del vostro computer. The-Scroll

- La funzione di personalizzazione DPI On-The-Scroll vi permette di personalizzare 2. Scaricate e installate il software Armoury Crate dal sito il DPI del vostro mouse gaming senza dover ricorrere ad Armoury Crate.

  Premete e tenete premuto il tasto DPI per 3 secondi, fino a quando i LED del vostro mouse gaming si accendono. 3. Seguite le istruzioni del software per aggiornare il firmware del
- 4. Usate Armoury Crate per personalizzare il vostro mouse gaming. Ruotate la rotellina di scorrimento in avanti o indietro per regolare il valore DPI. La tonalità del LED sulla rotellina di scorrimento varierà in base al valore
  - DPI impostato. Per salvare le modifiche premete il pulsante DPI quando avete terminato la regolazione del valore DPI.

#### De firmware en aanpassing bijwerken 1. Sluit de gamemuis aan op de USB-poort van uw compute

00 DPI tot 26000 DP

00 DPI

600 DP

200 DP

https://rog.asus.com/

Specificaties

are van uw gaming-mui

4. Pas uw namemuis aan met Armoury Crate

- Met de DPI on-the-scroll-afstemfunctie kunt u de DPI van uw gamemuis Download en installeer de Armoury Crate-software van aanpassen zonder dat u Armoury Crate hoeft te gebruiken Houd de DPI-knop 3 seconden ingedrukt tot de LED's op uw gamemuis Volg de softwareinstructies voor het bijwerken van de
  - Scroll het scrollwiel naar voor of naar achter om de DPI aan te passen. De LED-kleurtint op uw scrollwiel zal veranderen afhankelijk van de DPI

De DPI on-the-scroll-afstemfunctie gebruiken

Druk op de DPI-knop zodra u klaar bent met het aanpassen van de DPIom de aangebrachte wijzigingen op te slaa

#### Atualizar o firmware e personalizar Usando a função de ajuste de DPI On-The-Scroll

- 1. Ligue o mouse gaming a uma porta USB do seu compu
- 2. Faca Download e instale o software Armoury Crate a partir de https://rog.asus.com/ Siga as instruções de software para atualizar o firmware do seu
- use gaming. 4. Personalize o seu mouse gaming usando o Armoury Crate.

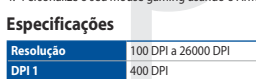

1600 DPI

200 DPI

#### A função de ajuste de DPI On-The-Scroll permite que você personalize o DPI do mouse gaming sem usar o Armory Crate. Mantenha pressionado o botão DPI durante 3 segundos até que os LEDs do seu mouse gaming se iluminem.

- Navegue a com a roda para a frente e para trás para ajustar os DPI. A tonalidade de cor do LED na sua roda de navegação irá variar dependendo do ajuste de DPI.
- Pressione o botão de DPIs para gravar as alterações efetuadas assim que tiver terminado de personalizar o valor de DPIs.

DPI On-The-Scroll -viritystoiminto antaa mukauttaa pelihiiren DPI-arvon

Vieritä vierityskiekkoa eteenpäin tai taaksepäin säätääksesi DPI:tä. Vierityskiekon LED-värisävy on erilainen DPI-säädön mukaan.

3. Kun olet lopettanut DPI-arvon mukauttamisen, paina DPI-painiketta kerran

. Pidä DPI-painiketta painettuna 3 sekuntia, kunnes pelihiiren LED-valo syttyy

#### Laiteohjelmiston päivitys ja mukauttaminen DPI On-The-Scroll -viritystoiminnon käyttö

käyttämättä Armoury Crate:ta.

tallentaaksesi tehdyt muutokset

- Liitä toimitukseen pelihiireesi tietokoneen USB-porttiin 2. Lataa ja asenna Armoury Crate -ohjelmisto osoitteesta
- <u>s://rog.asus.com/</u> 3. Päivitä pelihiiren laiteohj
- 4. Mukauta pelihiireesi Armoury Crate-ohielmistolla

#### Tekniset tiedot

PI 3 (Omissão)

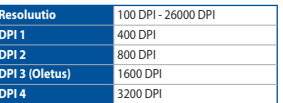

#### A firmware frissítése és testreszabás

1. Csatlakoztassa a tartozékként kapott játszóegér a számítógép Töltse le és telepítse az Armoury Crate szoftvert a következő

600 DF

- weboldalról <u>https://rog.asus.com/</u>. Frissítse az egér firmware-ét a szoftver útmutatása szerint. . Testreszabhatja a játékhoz való egérbe az Armoury Crate
- segítségéve Műczaki jollomzők

| szaki jellellizők |                 |
|-------------------|-----------------|
| ontás             | 100 DPI - 26000 |
| 1                 | 400 DPI         |
| 2                 | 800 DPI         |

Oppdaterer fastvaren og tilpass

#### A DPI On-The-Scroll tuning funkció használata

- A DPI On-The-Scroll tuning funkció lehetővé teszi a DPI testreszabását a n az Armoury Crate használata nélkü szóegeren az Armoury Crate használata neikui. Nyomja meg és tartsa lenyomva a DPI gombot 3 másodpercig, amíg a játszóegéren felgyúl a LED.
- örgesse a kereket előre vagy hátra a DPI állításához. A LED szín telítettsége görgetőkeréken változik a DPI beállítás függvényében. Nyomja meg egyszer a DPI gombot, miuátn befejezte a DPI érték tetreszabását, hogy elmentse a változásokat.
- Bruke funksionen DPI On-The-Scroll
- 3. Trykk DPI-knappen når du er ferdig med å tilpasse DPI-verdien for å lagre

## Aygıt yazılımı güncelleme ve kişiselleştirme DPI On-The-Scroll ayarlama islevini kullanma

- DPI On-The-Scroll ayarlama islevi, oyun farenizin DPI'sini Armoury Crate
- Oyun farenizin donanım yazılımını güncellemek için yazılım talimatlarını izlevin. DPl'yi ayarlamak için kaydırma tekerini ileri veya geri kaydırın. DPl ayarına bağlı olarak kaydırma tekerinizdeki LED renk tonu farklılık gösterir. 4. Armoury Crate yazılımını kullanarak oyun farenize özelleştirin.

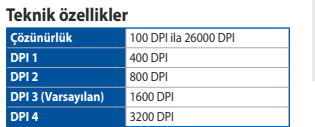

Aktualizování firmwaru a přizpůsobení

. Stáhněte a nainstalujte software Armoury Crate z webi

. Podle pokynů softwaru zaktualizujte firmware herní mvš

600 DP

Přizpůsobte vaši herní myši pomocí Armoury Crate.

Připoite vaši herní myši k portu USB počítače.

https://rog.asus.com/

Technické údaie

#### Použití funkce DPI On-The-Scroll

- Funkce DPI On-The-Scroll umožňuje přizpůsobit DPI herní myši bez použití softwaru Armoury Crate
- Stiskněte a podržte tlačítko DPI 3 sekundy, dokud se nerozsvítí indikátory LED na vaší herní mvši. puváním rolovacího kolečka dopředu a dozadu upravte DPI. Barevný (ni ndikátoru LED na rolovacím kolečku se bude lišit nodle nastavení
- DPI
- Jakmile dosáhnete požadované hodnoty DPI, uložte nastavení stisknutím tlačítka DPI.

- Du kan bruke funksjonen DPI On-The-Scroll til å tilpasse DPI-en til spillmusen uten å bruke Armoury Crate. 1. Trykk og hold inne DPI-knappen i 3 sekunder til LED-lampene på spillmusen uver
- Bla rullehjulet fremover eller bakover for å justere DPI. LED-fargetonen på rullehjulet varierer avhengig av DPI-justeringen.

#### Aktualizowanie oprogramowania układowego Korzystanie z funkcji dostosowywania DPI On-Thei dostosowywanie Scroll

dla graczy zaczna świecić

przewijania.

 Podłącz mysz dla graczy do portu USB komputera Funkcia dostos 2. Pobierz i zainstaluj oprogramowanie Armoury Crate ze strony

10 til 26000 ppt

) ppt

600 ppt

- Wvkonai instrukcje w oprogram waniu, aby zaktualizować oprogramowanie układowe myszy do gier. wania Armourv
- Crate

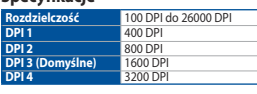

## Aktualizácia firmvéru a prispôsobenie

- Hernú myš pripojte do portu USB v počítači. Z lokality <u>https://rog.asus.com/</u> si prevezmite súbor Armoury Crate a nainštalujte si ho.
- 3. Podľa pokynov softvéru vykonajte aktualizáciu firmvéru hernej
- 4. Hernej myši si prispôsobte podľa aplikácie Armoury Crate.

## Špecifikácie

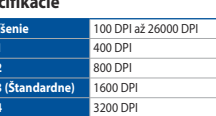

## Používanie funkcie Otočenie DPI On-The-Scroll

Funkcia Otočenie DPI On-The-Scroll umožňuje prispôsobiť DPI hernej myši bez

owywania DPI On-The-Scroll umożliwia zmienianie ustawienia

nyszy dla graczy bez korzystania z oprogramowania Armoury Crate

Naciśnij przycisk DPI i przytrzymaj go przez 3 sekundy, aż diody LED myszy

suń kółko przewijania do przodu lub do tyłu, aby dostosować DP żności od ustawienia DPI zmieni się odcień koloru diody LED kółk

Naciśnij przycisk DPI po zakończeniu ustawiania wartości DPI, aby zapisać wprowadzone zmiany.

- Stlačte tlačidlo DPI a podržte ho stlačené na 3 sekundy, až kým na hernej myši nebudú svietiť kontrolky LED.
- DPI nastavte rolovaním pomocou rolovacieho kolieska dopredu alebo dozadu. Farebný odtieň LED kontrolky na rolovacom koliesku sa bude líšiť v závislosti od nastavenia DPI.
- Keď je hodnota DPI upravená, vykonané zmeny uložte jedným stlačením tlačidla DPI.

https://rog.asus.com/

pt. 3 (Standard)

## 4. Dostosuj myszy do gier za pomocą oprogramo

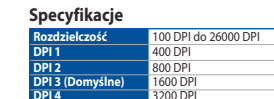

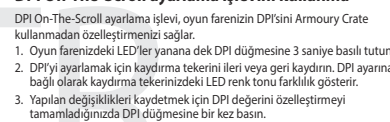

 Conecte el ratón para juegos al puerto USB del equipo.
Descargue e instale el software Armoury Crate desde La función de ajuste DPI On-The-Scroll le permite personalizar el valor de DPI La función de ajuste um un run concerso un spontor del ratón para juegos sin usar Armoury Crate. 1. Mantenga presionado el botón DPI durante 3 segundos hasta que se iluminen los LED del ratón para juegos. Siga las instrucciones de software para actualizar el firmware del ratón para juegos. Mueva la rueda de desplazamiento hacia adelante o hacia atrás para ajustar el valor de PPP. El matiz de color del LED de la rueda de desplazamiento diferirá según el ajuste de PPP. 4. Personalice el ratón para juegos mediante Armoury Crate.

Actualización del firmware y personalización Usar la función DPI On-The-Scroll

# Presione el botón PPP una vez que haya terminado de personalizar el valor de PPP para guardar los cambios realizados.

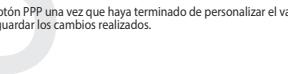

 Koble den spillmusen til datamaskinens USB-port.
Last ned og installer Armoury Crate-programvaren fr <u>https://</u> Følg instruksjonene i programvaren for å oppdatere fastvarer til spillmursen. Tilpass spillmusen ved hjelp av Armoury Crate.

# Spesifikasione

#### Uppdatering av inbyggd programvara och anpassning Anslut den snelmusen till datorns LISB-nort

Händ och installera Armoury Crate-program https://rog.asus.com/

ktionerna för att uppo Följ programvaruinstruktionerna för att u inbyggda programvara.
Anpassa spelmusen med Armoury Crate.
Specifikationer

| pecifikationei         |  |
|------------------------|--|
| 100 DPI till 26000 DPI |  |
| 400 DPI                |  |
| 800 DPI                |  |
| 1600 DPI               |  |
| 3200 DPI               |  |
|                        |  |

#### Använda direktinställningsfunktionen DPI On-The-Scroll

Direkinställningsfunktionen DPI On-The-Scroll ger dig möilighet att anpassa elmusens DPI utan att använda Armoury Crate. Håll DPI-knappen intryckt i 3 sekunder till indikatorerna tänds på spelmu

- Rulla skrollhjulet framåt eller bakåt för att justera DPI:n. Färgtemperaturen på skrollhjulets indikator varierar efter DPI-justeringen.
- 3. Tryck en gång på DPI-knappen när du har slutat anpassa DPI-värdet för att spara ändringarna.

#### Поновлення мікропрограм і пристосування

- Підключіть ігрової миші до порту USB на комп'ютер
- 2. Завантажте і встановіть ПЗ Armoury Crate з https://rog.asus.com/
- Виконуйте інструкції до програмного забезпечення шодо новлення мікропрограми ігрової миші.
- Пристосуйте ігрової миші за допомогою Armoury Crate.

#### Технічні характеристики

| ь Від 100 DPI до 26000 DPI |  |
|----------------------------|--|
| 400 DPI                    |  |
| 800 DPI                    |  |
| 1600 DPI                   |  |
| 3200 DPI                   |  |
|                            |  |

## تحديث البرنامج الثابت والتخصيص 1. قم بتوصيل ماوس الألعاب بحاسوبك باستخدام الكبل المرفق.

- ٤. قم بتحميل برنامج Armoury Crate وتثبيته من خلال الرابط <u>https://rog.asus.com/</u>.
- 1. ابتيع تعليمات اليرنامج لتحديث البرنامج الثابت الخاص بماوس الألعاب. 4. خصص ماوس الألعاب لديك باستخدام برنامج Armoury Crate.

#### المو اصفات

| الدقة                       | 100 نقطة لكل بوصنة إلى 26000<br>نشابة اكان منه |
|-----------------------------|------------------------------------------------|
| نقطة لكل بوصة ١             | نطعه ادن بوطنه<br>400 نقطة لكل بوصنة           |
| نقطة لكل بوصة ٢             | 800 نقطة لكل بوصىة                             |
| نقطة لكل بوصة ٣ (الإفتراضي) | 1600 نقطة لكل بوصىة                            |
| نقطة لكل بوصة ۴             | 3200 نقطة لكل بوصىة                            |
|                             |                                                |

- 1. Conectati mouse-ului pentru jocuri la portul USB de pe
- 2. Descărcați și instalați software-ul Armoury Crate de la adresa https://rog.asus.com
- Urmați instrucțiunile din software pentru a actualiza firmware ul mouse-ului pentru jocuri.
- 4. Particularizați mouse-ul pentru jocuri cu ajutorul software-ului

#### Specificații

| Rezoluție Între 100 DPI și 26000 DPI |          |
|--------------------------------------|----------|
| DPI 1                                | 400 DPI  |
| DPI 2                                | 800 DPI  |
| DPI 3 (implicit)                     | 1600 DPI |
| DPI 4                                | 3200 DPI |

#### ファームウェア更新と設定のカスタマイズ

- 1. USBケーブルをパソコンのUSBボートに接続します。 2. Web サイトから Armoury Crate ソフトウェアをダウンロードしインス トールします。
- Armoury Crate を起動し、表示される画面の指示に従いファームウェ アを更新します。
- 4. ファームウェアの更新が正常に完了したら、Armoury Crate で設定を カスタマイズします。
- <del>/+</del>挂

| 工1水        |                     |
|------------|---------------------|
| 解像度        | 100 DPI ~ 26000 DPI |
| DPI 1      | 400 DPI             |
| DPI 2      | 800 DPI             |
| DPI 3(既定值) | 1600 DPI            |
| DPI 4      | 3200 DPI            |

#### 更新韌體及個人化

- 1. 將電競滑鼠連接到電腦的 USB 連接埠。
- .請至 <u>https://rog.asus.com/</u>下載並安裝 Armoury Crate
- 3. 依照軟體提示完成電競滑鼠的韌體更新
- 4. 使用 Armoury Crate 個人化您的電競滑鼠。

#### 規格

| 解析度      | 100 DPI 至 26000 DPI |  |
|----------|---------------------|--|
| DPI 1    | 400 DPI             |  |
| DPI 2    | 800 DPI             |  |
| DPI3(預設) | 1600 DPI            |  |
| DPI 4    | 3200 DPI            |  |

## 更新固件及个性化

- 1. 将电竞鼠标连接到电脑的 USB 接口。
- 请至 <u>https://rog.asus.com/</u> 下载并安装 Armoury Crate 软件。
- 3. 按照软件提示完成由音鼠标的因件重新。
- 4. 使用 Armoury Crate 个性化您的电竞鼠标

## 抑杦

| A9C11    |                     |  |
|----------|---------------------|--|
| 分辨率      | 100 DPI 至 26000 DPI |  |
| DPI 1    | 400 DPI             |  |
| DPI 2    | 800 DPI             |  |
| DPI3(默认) | 1600 DPI            |  |
| DPI 4    | 3200 DPI            |  |

#### Користування функцією тонкого налаштування DPI On-The-Scroll

Функція тонкого налаштування DPI On-The-Scroll налає можливість ия тонкої о налаші ування DPT от Fine-Scrön надає можлиє осувати DPI ігрової миші без застосування Armoury Crate тисніть і утримуйте кнопку DPI 3 секунди, доки не увімкні тлодіоди на ігровій миші.

- Прокрутіть коліщатко прокручування вперед або назад, щоб відрегулювати DPI. Відтінок кольору світлодіода відрізнятимет залежно від регулювання DPI.
- Коли закінчите вносити особисті налаштування значень DPI, натисніті кнопку DPI один раз, шоб зберегти внесені зміни.

## استخدام وظيفة DPI On-The-Scroll

يح لك وظيفة DPI On-The-Scroll تخصيص DPI الخاص بماوس الألعاب بدون استخدام يند وطية DPI OFF-INE-Scotlar تحصيص PPI محمول محال محمل بدوس الاعلام بقول سنخام Armoury Crr. 1. اضغط مع الاستبرار على زر DPI لمدة 3 ثوانٍ حتى تضيئ مؤشرات LED الموجودة على مارس الألماب.

- مرر بكرة التمرير للأمام أو الخلف لضبط [DP]. سيختلف تدرج لون مؤشر LED الموجود على بكرة التمريز حسب ضبط [DP].
- بر الحرير مسبع مبعة الم. 3. اضغط على زر DPI مرة واحدة ما أن تنتهى من تخصيص قيمة DPI لحفظ التغيرات المجراة.

#### Actualizarea firmware-ului si personalizarea Utilizarea functiei de reglare DPI On-The-Scroll

- uncya de regiare DPI On-The-Scroll và permite să particularizați DPI pentru mouse-ul pentru jocuri fără a utiliza Armoury Crate. <sup>1</sup>. Apăsăți și mențineți apăsat butonul DPI timp de 3 secunde, până ce LED-urile de pe mouse-ul dvs. pentru jocuri se aprind. Roțti roata de derulare înainte sau înapoi pentru a ajusta valoarea DPI. Nuanța de roșu LED-ului de pe roata de derulare va fi diferită, în funcție de ajustarea DPI. Functia de reglare DPI On-The-Scroll vă permite să particularizati DPI pentru
- Apăsați butonul DPI după ce ați finalizat particularizarea valorii DPI pentru salva modificările efectuate.

#### DPI On-The-Scroll チューニング機能を使用 する

本製品では、設定ソフトウェア Armoury Crate を使用すること なく、オンザフライで DPI On-The-Scroll を変更することができ

- 2. ホイールを前後にスクロールさせ、DPIを調整します。DPI 値によって LED の色が変化します。
- 3. DPIの調整が完了したら、本機底面の DPI ボタンを押し設 定を保存します。

#### 使用 DPI On-The-Scroll 調節功能

DPI On-The-Scroll 調節功能可讓您無需使用 Armoury Crate 即可自訂 雷誇滑鼠的 DPI。 馬坊 DPI 按鈕 3 秒直至雷競滑鼠的 I FD 指示僭高起。

- 2. 向前或向後撥動滾輪以調節 DPI。調節後依據 DPI 的不同,滾輪的 LED 指示燈顏色也會跟著改變。
- 3. 完成 DPI 數值自訂設定後,請再次按下 DPI 按鈕以儲存更改。

#### 使用 DPI On-The-Scroll 调节功能

DPI On-The-Scroll 调节功能可让您无需使用 Armoury Crate 即可自定 ♡由音鼠标的 DPI。 长按 DPI 按钮 3 秒直至电竞滑鼠的 LED 指示灯亮起。

- . 向前或向后拨动滚轮以调节 DPI。调节后根据 DPI 的不同,滚轮的 LED 指示灯颜色也会跟着改变。
- 3. 完成 DPI 数值自定义设置后,请再次按下 DPI 按钮以保存更改。

# ます。 1. LED が点灯するまで、本機底面の DPI ボタンを 3 秒間長押

#### 펌웨어 업데이트 및 사용자 지정

1. 게이밍 마우스를을 컴퓨터의 USB 포트에 연결합니다. 2. <u>https://roq.asus.com/</u> 에서 Armoury Crate 소프트웨어를 다운로드하여 설치합니다. 소프트웨어 지침에 따라 게이밍 마우스의 펌웨어를 업데이트합니다.

4. Armoury Crate 를 사용하여 게이밍 마우스를 사용자 지정합니다.

| 사양*         |                     |
|-------------|---------------------|
| 해상도         | 100 DPI ~ 26000 DPI |
| DPI 1       | 400 DPI             |
| DPI 2       | 800 DPI             |
| DPI 3 (기본값) | 1600 DPI            |
| DPI 4       | 3200 DPI            |

## DPI on-the-Scroll 튜닝 기능 사용법 DPI on-the-Scroll 튜닝 기능의 경우 , Armoury Crate 를 사용하지 않고도 게이밍 마우스의 DPI 를 사용자 지정할 수 있습니다 .

게이밍 마우스의 LED 가 켜질 때까지 DPI 버튼을 3 초 동안 누르고 인이신지오 2. 스크롤 휠을 앞뒤로 스크로하면서 DPI 를 조정합니다 . 스크롤 휠의 LED 색조는 DPI 조정에 따라 달라집니다 3. DPI 값의 사용자 지정을 마치면 DPI 버튼을 눌러 변경 내용을 저장합니다.

עדכון הקושחה והתאמה אישית . 1. מחברים את עכבר הגיימינג אל חיבור ה-USB במחשב

2. מורידים ומתקינים את התוכנה Armoury Crate מהכתובת <u>.https://rog.asus.com/</u> פועלים לפי ההוראות להתקנת התוכנה לעדכוו הקושחה של עכבר הגיימינג.

Armoury Crate מתאימים אישית את עכבר הגיימינג באמצעות

Обновление прошивки и настройка

1. Подключите игровую мышь к USB-порту компьютера.

Скачайте и установите программное обеспечение Armoury Crate c <u>https://rog.asus.com/</u>

настройку мыши с помощью Armoury Crate.

100 DPI до 26000 DPI

Следуйте инструкциям для обновления прошивки мыши.
Выполните настлойку мыши с помощью Аттолику Crate.

ופס מנ BOO DPI

500 DPI

| 1.0 19           |                      |
|------------------|----------------------|
| זולוציה          | DPI 26000 עד DPI 100 |
| DPI              | DPI 400              |
| DPI              | DPI 800              |
| DPI (ברירת מחדל) | DPI 1600             |
| DPI              | DPI 3200             |

את עכבר הגלילה קדימה או אחורה כדי לכוונן את ה-DPI. גוון הצבע של בגלגל הגלילה תשתנה בהתאם לכוונון ה-DPI.

| ש בפונקציית הכוונון DPI On-The-Scroll                                                             |
|---------------------------------------------------------------------------------------------------|
| ת הכוונון DPI On-The-Scroll מאפשרת להתאים אישית את ה-DPI של עכבר<br>ג בלי להשתמש ב-Armoury Crate. |
| צים לחיצה ממושכת על לחצן ה-DPI למשך 3 שניות עד שהנוריות בעכבר<br>מינג נדלקות.                     |

|         | DPI On-Th             | ית הכוונון e-Scroll                       | מוש בפונקציי                           |
|---------|-----------------------|-------------------------------------------|----------------------------------------|
| של עכבר | תאים אישית את ה-DPI   | -DPI On-The מאפשרת לה<br>ב-Armoury Crate. | ציית הכוונון Scroll<br>מינג בלי להשתמש |
| בר      | שניות עד שהנוריות בעס | שכת על לחצן ה-DPI למשך 3                  | 'וחצים לחיצה ממוש<br>הגיימינג נדלקות.  |
|         |                       |                                           |                                        |

Использование функции DPI On-The-Scroll tuning

Функция DPI On-The-Scroll tuning позволяет настроить DPI игровой мыши

. Нажмите и удерживайте кнопку DPI в течение 3 секунд, пока не загорятся индикаторы игровой мыши.

Для настройки DPI прокрутите колесико прокрутки вперед или назад Цветовой тон индикатора на колесике прокрутки будет изменяться в зависимости от значения DPI.

3. Для сохранения сделанные изменений нажмите кнопку DPI при

ении настройки значения DPI.

без использования утилиты Armoury Crate.

. סיום ההתאמה האישית של ערך ה-DPI לוחצים פעם אחת על לחצן ה-DPI אמור את השינויים.

| פונקציית ו                   |             |   |   |   |   |   |
|------------------------------|-------------|---|---|---|---|---|
| הגיימינג ב<br>1. לוחצים      | 印刷电路板及其电子组件 | × | 0 | 0 | 0 | 0 |
| הגיינזיו<br>2. גוללים        | 外壳          | 0 | 0 | 0 | 0 | 0 |
| הנורית<br>3. לאחרו<br>כדי לש | 外部信号连接头及线材  | 0 | 0 | 0 | 0 | 0 |
|                              | 其它          | × | 0 | 0 | 0 | 0 |

有害物质

#### 本表格依据 SJ/T 11364 的规定编制

ASUS Recycling/Takeback Services

different regions

期限。

《件名称

REACH

: 表示该有害物质在该部件所有均质材料中的含量均在 GB/T 26572 规定的服量要求以下。 :表示该有害物质在近部件的某一均质材料中的含量超出 GB/T 26572 规定的限量要求。然该部件仍符合欲置指令 2011/65/EU 的规范 备注:此产品所标示之环保使用期限,系指在一般正常使用状况下。

ASUS recycling and takeback programs come from our commitment to the highest standards for protecting our environment.

well as the packaging materials. Please go to http://csr.asus.com/english/Takeback.htm for detailed recycling information in

Complying with the REACH (Registration, Evaluation, Authorisation, and Restriction of Chemicals) regulatory framework, we

电子电气产品有害物质限制使用标识:图中之数字为产品之环保使用期限。仅指电子电气产品

published the chemical substances in our products at ASUS REACH website at http://csr.asus.com/english/REACH.htm.

We believe in providing solutions for you to be able to responsibly recycle our products, batteries, other components as

#### 限用物質及其化學符號

| 單元 Unit    | 限用物質及其化學符號<br>Restricted substances and its chemical symbols |                      |                      |                                                   |                                           |                                                   |  |
|------------|--------------------------------------------------------------|----------------------|----------------------|---------------------------------------------------|-------------------------------------------|---------------------------------------------------|--|
|            | 鉛 Lead<br>(Pb)                                               | 汞<br>Mercury<br>(Hg) | 鎘<br>Cadmium<br>(Cd) | 六價鉻<br>Hexavalent<br>chromium (Cr <sup>*6</sup> ) | 多溴聯苯<br>Polybrominated<br>biphenyls (PBB) | 多溴二苯醚<br>Polybrominated diphenyl<br>ethers (PBDE) |  |
| 印刷電路板及電子組件 | -                                                            | 0                    | 0                    | 0                                                 | 0                                         | 0                                                 |  |
| 外殼         | 0                                                            | 0                    | 0                    | 0                                                 | 0                                         | 0                                                 |  |
| 滾輪裝置       | -                                                            | 0                    | 0                    | 0                                                 | 0                                         | 0                                                 |  |
| 其他及其配件     | -                                                            | 0                    | 0                    | 0                                                 | 0                                         | 0                                                 |  |

"Exceeding 0.1 wt %" and "exceeding 0.01 wt %" indicate that the percentage content of the restricted substance exceeds the reference percent

of presence condition. 2. "O" 係指該項限用物質之百分比含量未超出百分比含量基準值。 indicates that the percentage content of the restricted substance does not exceed the percentage of reference value of presence. 係指該項限用物質為排除項目。

ndicates that the restricted substance onds to the ex

#### KC: Korea Warning Statement

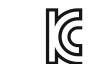

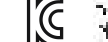

# 가는 가지 (가세요 방송)가에서 있다. 이 기기는 가정을(42) 영화가지에게지 않는 것을 가입니다. 아울라는 것을 들시겠다. 에에 도구 다시되어 지수한 다 있습니다.

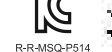

## VCCI: Japan Compliance Statement

#### VCCI Class B Statement

VCCI 準拠クラス B 機器(日本)

この装置は、クラスB情報技術装置です。この装置は、家庭環境で使用することを目的としていますが、この装置がラジオやテレ ビジョン受信機に近接して使用されると、受信障害を引き起こすことがあります。 取扱説明書に従って正しい取り扱いをして下さい。

#### EAC Certification Logo

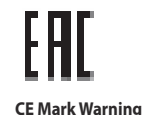

CE

#### Limitation of Liability

Circumstances may arise where because of a default on ASUS' part or other liability, you are entitled to recover damages from ASUS. In each such instance, regardless of the basis on which you are entitled to claim damages from ASUS, ASUS is liable for no more than damages for bodily injury (including death) and damage to real property and tangible personal property; or any other actual and direct damages resulted from omission or failure of performing legal duties under this Warranty Statement, up to the listed contract price of each product.

ASUS will only be responsible for or indemnify you for loss, damages or claims based in contract, tort or infringement under this Warranty Statement

This limit also applies to ASUS' suppliers and its reseller. It is the maximum for which ASUS, its suppliers, and your reseller are collectively responsible.

UNDER NO CIRCUMSTANCES IS ASUS LIABLE FOR ANY OF THE FOLLOWING: (1) THIRD-PARTY CLAIMS AGAINST YOU FOR DAMAGES; (2) LOSS OF, OR DAMAGE TO, YOUR RECORDS OR DATA; OR (3) SPECIAL, INCIDENTAL, OR INDIRECT DAMAGES OR FOR ANY ECONOMIC CONSEQUENTIAL DAMAGES (INCLUDING LOST PROFITS OR SAVINGS), EVEN IF ASUS, ITS SUPPLIERS OR YOUR RESELLER IS INFORMED OF THEIR POSSIBILITY.

English ASUSTeK Computer Inc. hereby declares that this device is in compliance with the essential requirements and other relevant pro related Directives. Full text of EU declaration of conformity is available at: <u>www.asus.com/support</u>

Français AsusTek Computer Inc. déclare par la présente que cet appareil est conforme aux critères essentiels et autres clauses pertinentes des directives concernées. La déclaration de conformité de l'UE peut être téléchargée à partir du site Internet suivant : <u>www.asus.com/support</u>. Deutsch ASUSTeK Computer Inc. erklärt hiermit, dass dieses Gerät mit den wesentlichen Anforderungen und anderen relevanten Bestimmungen der

Deutsch 7305 tek Computer inz erwalt internit, dass unseise Geralt mit den wesenlichen Antoreenligen und anderen neevanten Bestimmungen de zugehörigen Richtlinien übereinstimmt. Der gesamte Text der EU-Konformitätserklärung ist verfügbar unter: <u>www.asus.com/support</u> **Haliano** ASUSTeK Computer Inc. con la presente dichiara che questo dispositivo è conforme ai requisiti essenziali e alle altre disposizioni pertinenti con le direttive correlate. Il testo completo della dichiarazione di conformità UE è disponibile all'indirizzo: <u>www.asus.com/support</u>

Русский Компания ASUS заявляет, что это устройство соответствует основным требованиям и другим соответствующим условиям соответствующих директив. Подробную информацию, пожалуйста, смотрите на <u>www.asus.com/support</u>

Български С настоящото ASUSTeK Computer Inc. декларира, че това устройство е в съответствие със съществените изисквания и другите приложним постановления на свързаните директиви. Пълният текст на декларацията за съответствие на ЕС е достъпна на адрес: <u>www.asus.com/</u>

support Hvratski ASUSTeK Computer Inc. ovim izjavljuje da je ovaj uređaj sukladan s bitnim zahtjevima i ostalim odgovarajućim odredbama vezanih direktiva Cijeli tekst EU izjave o sukladnosti dostupan je na:

中含有的有害物质不致发生外泄或突变,从而对环境造成污染或对人身、财产造成严重损害的 www.asus.com/support

0

Čeština Společnost ASUSTeK Computer Inc. tímto prohlašuje, že toto zařízení splňuje základní požadavky a další příslušná ustanovení souvisejících rnic. Plné znění prohlášení o shodě EU je k dispozici na adrese

www.asus.com/support Dansk ASUSTEK Computer Inc. erklærer hermed, at denne enhed er i overensstemmelse med hovedkravene og andre relevante bestemmelser i de

rede direktiver. Hele EU-overensstemmelseserklæringen kan findes på: www.asus.com/support Nederlands ASUSTeK Computer Inc. verklaart hierbij dat dit apparaat voldoet aan de essentiële vereisten en andere relevante bepalingen van de

verwante richtlijnen. De volledige tekst van de EU-verklaring van conformitteit is beschikbaar op: <u>www.asus.com/support</u> Eesti Käesolevaga kinnitab ASUSTEK Computer Inc, et see seade vastab asjakohaste direktiivide oluliste nõuetele ja teistele asjassepuutuvatele sätetele. EL vastavusdeklaratsiooni täielik tekst on saadaval järgmisel aadressil: www.asus.com/support

Suomi ASUSTeK Computer Inc. ilmoittaa täten, että tämä laise on asiaankuuluvien direktiivien olennaisten vaatimuster säädösten mukainen. EU-yhdenmukaisuusilmoituksen koko teksti on luettavissa osoitteessa: <u>www.asus.com/support</u>

Ελληνικά Με το παρόν, η AsusTek Computer Inc. δηλώνει ότι αυτή η συσκευή συμμορφώνεται με τις θεμελιώδεις απαιτήσεις και άλλες σχετικές διατάξεις των Οδηγιών της ΕΕ. Το πλήρες κείμενο της δήλωσης συμβατότητας είναι διαθέσιμο στη διεύθυνση: <u>www.asus.com/support</u>

Magyar Az ASUSTeK Computer Inc. ezennel kijelenti, hogy ez az eszköz megfelel a kapcsolódó Irányelvek lényeges követelményeinek és egyéb voratkozó rendelkezéseinek. Az EU megfelelőségi nyilatkozat teljes szövege innen letölthető: wasus com/support Latviski ASUSTeK Computer Inc. ar šo paziņo, ka ši ierice atbilst saistíto Direktívu bútiskajám prasibám un citiem citiem saistošajiem nosacijumiem

Pilns ES atbilstības pazinojuma teksts pieejams šeit www.asus.com/support

Lietuviu "ASUSTeK Computer Inc." šiuo tvirtina, kad šis irenginys atitinka pagrindinius reikalavimus ir kitas svarbias susijusiu direktyvu nuostatas. Visa ES atitikties deklaracijos tekstą galima rasti:

Norsk ASUSTEK Computer Inc. erklærer herved at denne enheten er i samsvar med hovedsaklige krav og andre relevante forskrifter i relaterte direktiver. Fullstendig tekst for EU-samsvarserklæringen finnes på: w asus com/sunnort

Polski Firma ASUSTeK Computer Inc. niniejszym oświadcza, że urządzenie to jest zgodne z zasadniczymi wymogami i innymi właściwymi

eniami powiązanych dyrektyw. Pełny tekst deklaracji zgodności UE jest dostępny pod adresem: www.asus.com/support postano

עברית ASUSTek Computer Inc. מצהירה בזאת כי מכשיר זה תואם לדרישות החיוניות ולשאר הסעיפים הרלוונטיים של תקנה. ניתו לקרוא את הנוסח המלא של הצהרת התאימות הרגולטורית עבור האיחוד האירופי בכתובת: www.asus.com/support

#### Authorized Representative in Russia

Горячая линия Службы технической поддержки в России: Бесплатный федеральный номер для звонков по России: Весплатный федеральный номер для звонков по России: 8-800-100-2787 Номер для пользователей в Москве: +7(495)231-1999 Время работы: Пн-Пт. 09:00 - 21:00 (по московскому времени)

Официальные сайты ASUS в России: www.asus.ru www.asus.com/ru/support

нта Таможенного Союза ТР ТС 020/2011 Электромагнитная Данное устройство соответствует требованиям Техни совместимость технических средств утв. решением КТС от 09.12.2011г. №879

| Manufacturer                        | ASUSTek COMPUTER INC.                                        |
|-------------------------------------|--------------------------------------------------------------|
| Address, City                       | 1F., No. 15, Lide Rd., Beitou Dist., Taipei City 112, Taiwan |
| Authorized Representative in Europe | ASUS COMPUTER GmbH                                           |
| City Address                        | Harkortstrasse 21-23, 40880 Ratingen                         |
| Country                             | Germany                                                      |

Compliance Statement of Innovation, Science and Economic Development Canada (ISED)

This device complies with Innovation, Science and Economic Development Canada licence exempt RSS standard(s). Operation is subject to the following two conditions: (1) this device may not cause interference, and (2) this device must accept any interference, including interference that may cause undesired operation of the device. CAN ICES-003(B)/NMB-003(B)

#### Déclaration de conformité de Innovation, Sciences et Développement économique Canada (ISED)

Le présent appareil est conforme aux CNR d'Innovation, Sciences et Développement économique Canada applicables aux appareils radio exempts de licence. L'exploitation est autorisée aux deux conditions suivantes : (1) l'appareil ne doit pas produire de brouillage, et (2) l'utilisateur de l'appareil doit accepter tout brouillage radioélectrique subi, même si le brouillage est susceptible d'en compromettre le fonctionnement. CAN ICES-003(B)/NMB-003(B)

#### Proper disposal

DO NOT throw the device in fire. DO NOT short circuit the contacts.

DO NOT throw the device in fire. DO NOT disassemble the device.

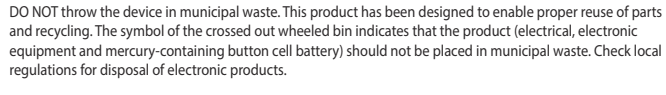

| 滾輪     |
|--------|
| 其他     |
| 備考     |
| Note 1 |
| value  |

**Safety Guidelines** 

Спецификация

Keep the device away from liquid, humidity, or moisture. Operate the device only within the specific temperature range of  $0^{\circ}C(32^{\circ}F)$  to  $40^{\circ}C(104^{\circ}F)$ . When the device exceeds the maximum temperature, unplug or switch off the device to let it cool down.

安全說明

- 此滑鼠只應在溫度不高於 40℃ (104°F) 的環境下使用 - 安裝錯誤型號的電池可能會導致爆炸

## Notices

#### Federal Communications Commission Statement

This equipment has been tested and found to comply with the limits for a Class B digital device, pursuant to Part 15 of the FCC Rules. These limits are designed to provide reasonable protection against harmful interference in a residential installation. This equipment generates, uses and can radiate radio frequency energy and, if not installed and used in accordance with manufacturer's instructions, may cause harmful interference to radio communications. However, there is no guarantee that interference will not occur in a particular installation. If this equipment does cause harmful interference to radio or television reception, which can be determined by turning the equipment off and on, the user is encouraged to try to correct the interference by one or more of the following measures:

Reorient or relocate the receiving antenna.

Increase the separation between the equipment and receiver.

· Connect the equipment to an outlet on a circuit different from that to which the receiver is connected.

Consult the dealer or an experienced radio/TV technician for help.

CAUTION! Any changes or modifications not expressly approved by the grantee of this device could void the user's authority to operate the equipment.